# 빠른 설치 가이드

AC750 무선 듀얼밴드 기가비트 공유기 Archer C2

# 인터넷 모뎀 9 0 凸 $\mathcal{P}$ 일반적인 연결

# 1. 하드웨어 연결하기

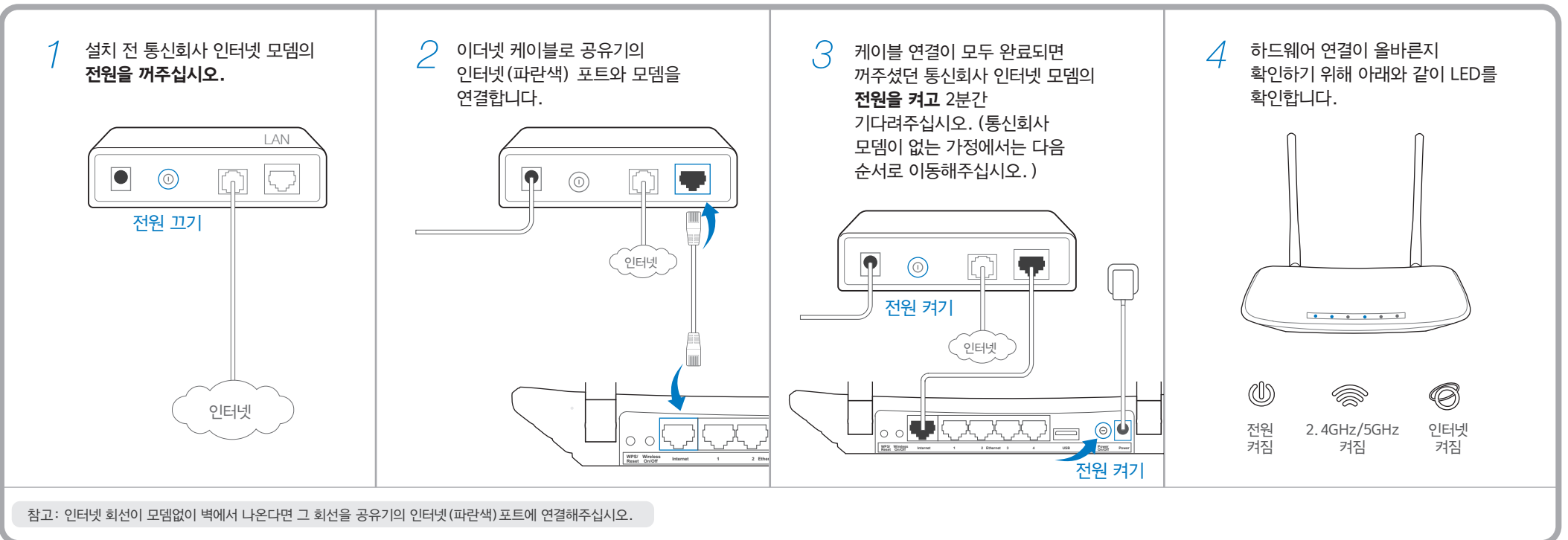

# 2. 인터넷을 즐기세요!

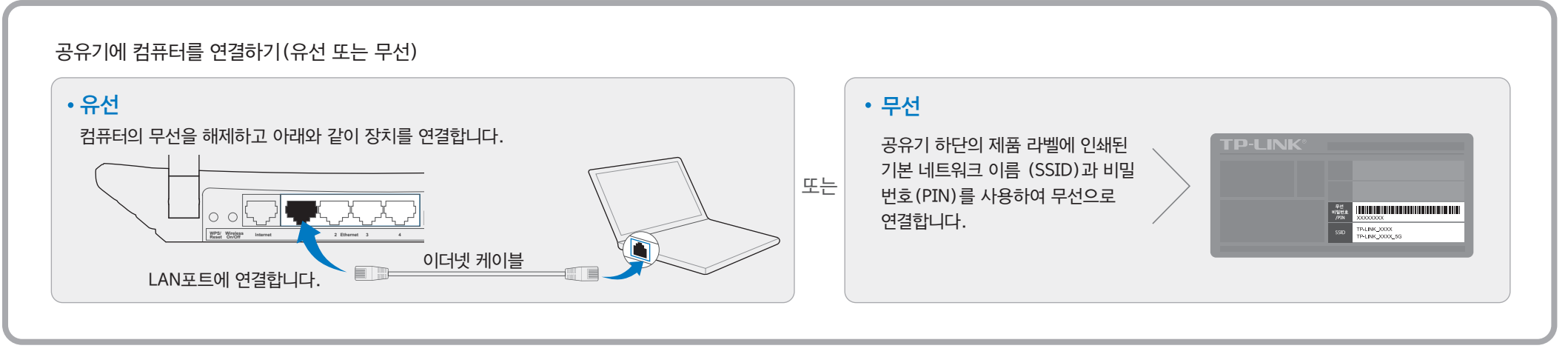

### 자주 묻는 질문 (FAQ)

Q3. 공장 초기화로 공유기를 복원하려면 어떻게 할까요?

#### Q1. 로그인 창이 표시되지 않는 경우 어떻게 할까요?

- A1. 동적 또는 고정 IP 주소로 컴퓨터를 설정하는 경우 자동으로 IP 주소 받기로 설정합니다.
- A2. http://tplinkwifi.net를 올바르게 웹 브라우저에 입력되었는지 확인하십시오. 또는 웹 브라우저에서 http://192.168.0.1이나 http://192.168.1.1를 입력하고 Enter 키를 누릅니다.
- A3. 다른 웹 브라우저를 사용하여 다시 시도하십시오.
- A4. 공유기를 리셋하고 다시 시도하십시오.
- A5. 현재 사용하고 있는 네트워크 어댑터를 비활성화 후 다시 활성화해 주십시오.

#### Q2. 인터넷 연결이 안되는 경우 어떻게 할까요?

- A1. 인터넷 통신사 선을 컴퓨터에 직접 연결해 제대로 작동하는지 확인합니다. 그렇지 않은 경우 인터넷 통신사에 문의하십시오.
- A2. 웹 브라우저를 열어 http://tplinkwifi.net를 입력하고 재설정하십시오.
- A3. 공유기를 리셋하고 다시 시도하십시오.

참고: 케이블 모뎀 사용자의 경우 먼저 모뎀을 재부팅합니다. 재부팅 후에도 장애가 발생된다면, 공유기 웹 관리페이지의 네트워크〉MAC 클론〉MAC 주소를 복제를 누르고 저장을 클릭합니다.

| MAC 클론 |                                                                            |  |
|--------|----------------------------------------------------------------------------|--|
|        | WAN MAC 주소: XX-XX-XX-XX 공장 MAC 복원   사용자 PC의 MAC 주소: XX-XX-XX-XX MAC 주소를 복제 |  |
|        | 저장                                                                         |  |

- A1. 공유기에 전원이 켜져 있는 상태에서 공유기의 후면 패널에 있는 WPS/Reset 버튼을 약 8초간 눌러주셨다가 손을 떼어주시면 초기화가 진행됩니다.
- A2. 공유기의 웹 관리페이지에 로그인한 후 시스템 도구-> 공장 초기화-> 복원을 클릭하고 진행 표시줄의 로딩이 완료될 때까지 기다립니다.

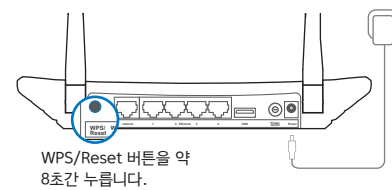

#### Q4. 무선 비밀번호를 잊어버린 경우 어떻게 할까요?

#### • 공유기 웹 관리 페이지 비밀번호:

A. 웹 관리 페이지의 변경된 비밀번호는 확인이 불가능합니다. 공유기 리셋을 진행하여 초기 비밀번호로 복원 후 새로 설정하여 주십시오. (공유기를 리셋한 경우 초기 사용자 이름과 비밀번호는 admin/admin입니다.)

#### • 무선 네트워크 비밀번호:

- A1. 초기에 설정된 기본 무선 비밀번호는 공유기 하단의 부착된 라벨 "무선 비밀번호/PIN"에 적혀 있습니다.
- 비밀번호를 확인하거나 변경할 수 있습니다.

참고: 자세한 문제 해결 도움말은 다음 링크를, http://www.tp-link.com/kr/support/faq 참고하십시오. 기술 지원이 필요하실 경우 티피링크 기술지원센터(1899-1086)에 연락을 주시기 바랍니다.

- A2. 무선 비밀번호를 변경한 적이 있는 경우 공유기 웹 관리페이지에 로그인 후 무선ን무선 보안에서

### 무선 SSID와 비밀번호 설정하기 (권장사항: 고유 무선 네트워크 이름과 비밀번호를 갖고 있기 때문에 필수적으로 변경하실 필요는 없습니다.)

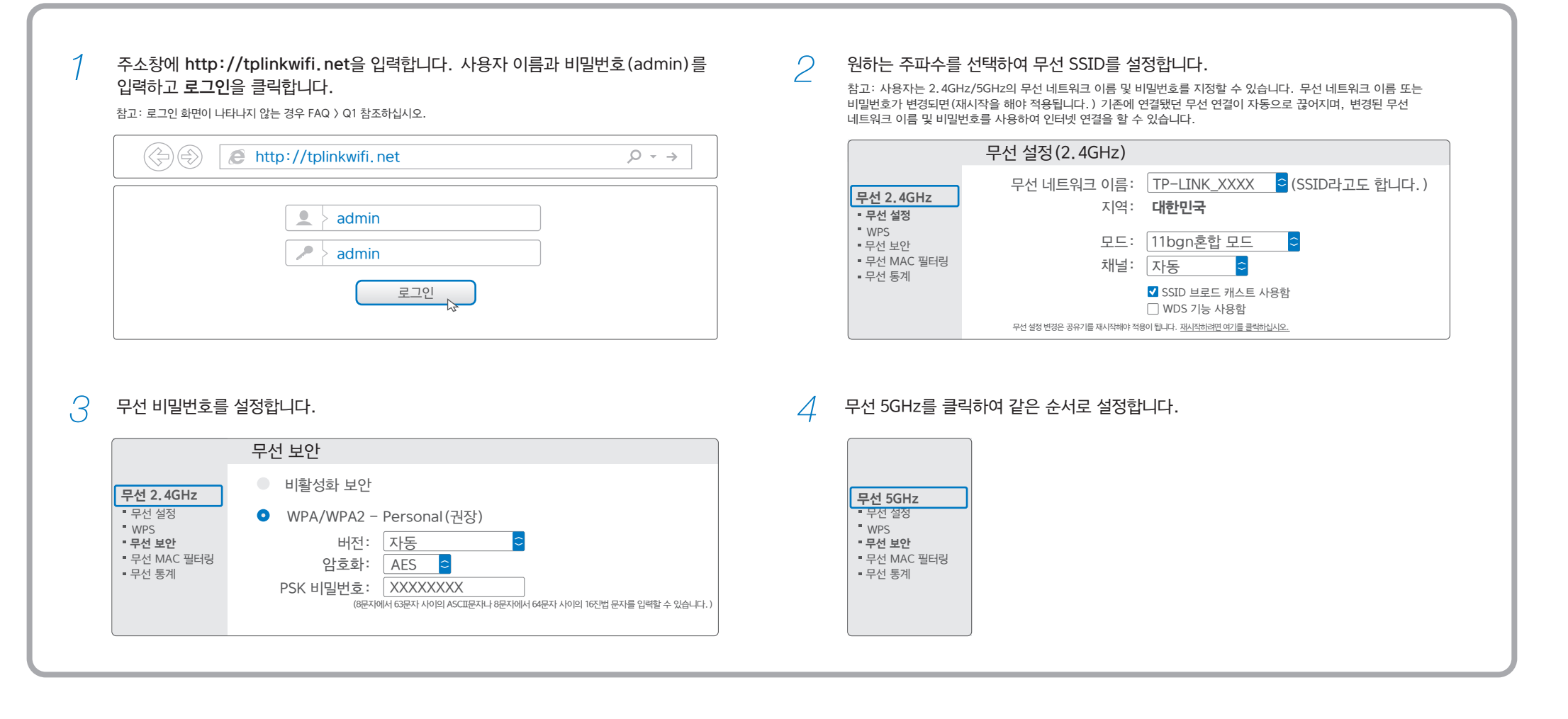

### Tether 앱

TP-LINK Tether 앱을 사용하면 스마트 장치에서 공유기를 관리할 수 있습니다.

- 무선 클라이언트에 대한 정보를 확인할 수 있습니다.
- 부모가 자녀의 인터넷 접속을 제어할 수 있습니다.
- 무선 공유기를 통해 인터넷 접속을 통제할 수 있습니다.
- 공유기에 대한 몇 가지 기본 설정을 구성할 수 있습니다.

#### Tether 앱을 시작할까요?

- 1 QR 코드를 스캔하고 App Store 또는 Google Play에서 Tether 앱을 다운로드 합니다.
- 2 스마트 기기가 무선 공유기에 연결되어 있는지 확인합니다.
- 3 Tether 앱을 실행하여 공유기를 손쉽게 관리할 수 있습니다.

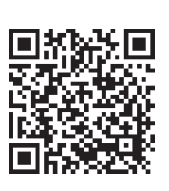

0

프린터

공유

D)

USB 포트 공유

로컬

공유

스토리지

Ŷ

### USB 기능

로컬 네트워크를 통해 파일, 미디어, 저장 공간 및 프린터를 공유할 수 있습니다. 사용자는 FTP 서버를 설정하면 인터넷에 연결하여 언제든지 사용자의 파일에 액세스할 수 있습니다. WPS/ Wirel Reset On/0 참고: USB 기능에 대한 응용 프로그램 설명서를 참고하시려면 QR 코드를 스캔하십시오. 또는 http://www.tp-link.com/app/usb FTP 서버를  $\triangleright$ 에 방문하거나. 통한 원격 미디어 액세스 공유

### LED 표시등

|   | 이름   | 상태 | 표시     |  |
|---|------|----|--------|--|
| Ŵ | (전원) | 꺼짐 | 전원 꺼짐. |  |
|   |      | 켜짐 | 전원 켜짐. |  |

|   | (무선 2.4GHz/5GHz) | 꺼짐<br>켜짐                                         | 무선 기능이 비활성화되어 있습니다.<br>무선 기능이 활성화되어 있습니다. 공유기의 2.4GHz 및 5GHz 신호는 작동 중입니다.                                                                   |
|---|------------------|--------------------------------------------------|----------------------------------------------------------------------------------------------------|
| ŗ | (이더넷)            | 꺼짐<br>켜짐                                         | 어떤 장치도 이더넷 포트에 연결되어 있지 않습니다.<br>하나 이상의 장치가 이더넷 포트에 연결되어 있습니다.                                                                               |
| Ø | (인터넷)            | 꺼짐 인터넷 연결을 사용할 수 없습니다.<br>켜짐 인터넷 연결을 사용할 수 있습니다. |                                                                                                    |
|   | (WPS)            | 천천히 깜박임<br>켜짐<br>빠른 깜박임                          | 무선 장치는 WPS 기능에 의해 네트워크에 연결되고 있습니다. 이 프로세스는 2분간 지속됩니다.<br>무선 장치가 WPS 기능을 이용하여 네트워크에 성공적으로 추가되었습니다.<br>무선 장치를 WPS 기능을 이용하여 네트워크에 추가하지 못 했습니다. |
|   | (USB)            | 꺼짐<br>깜박임<br>켜짐                                  | USB 포트에 연결된 USB 장치가 없습니다.<br>연결된 USB 장치가 인식되고 있습니다.<br>USB 장치를 성공적으로 연결하였습니다.                                                               |
|   |                  |                                                  |                                                                                                    |